## 振込

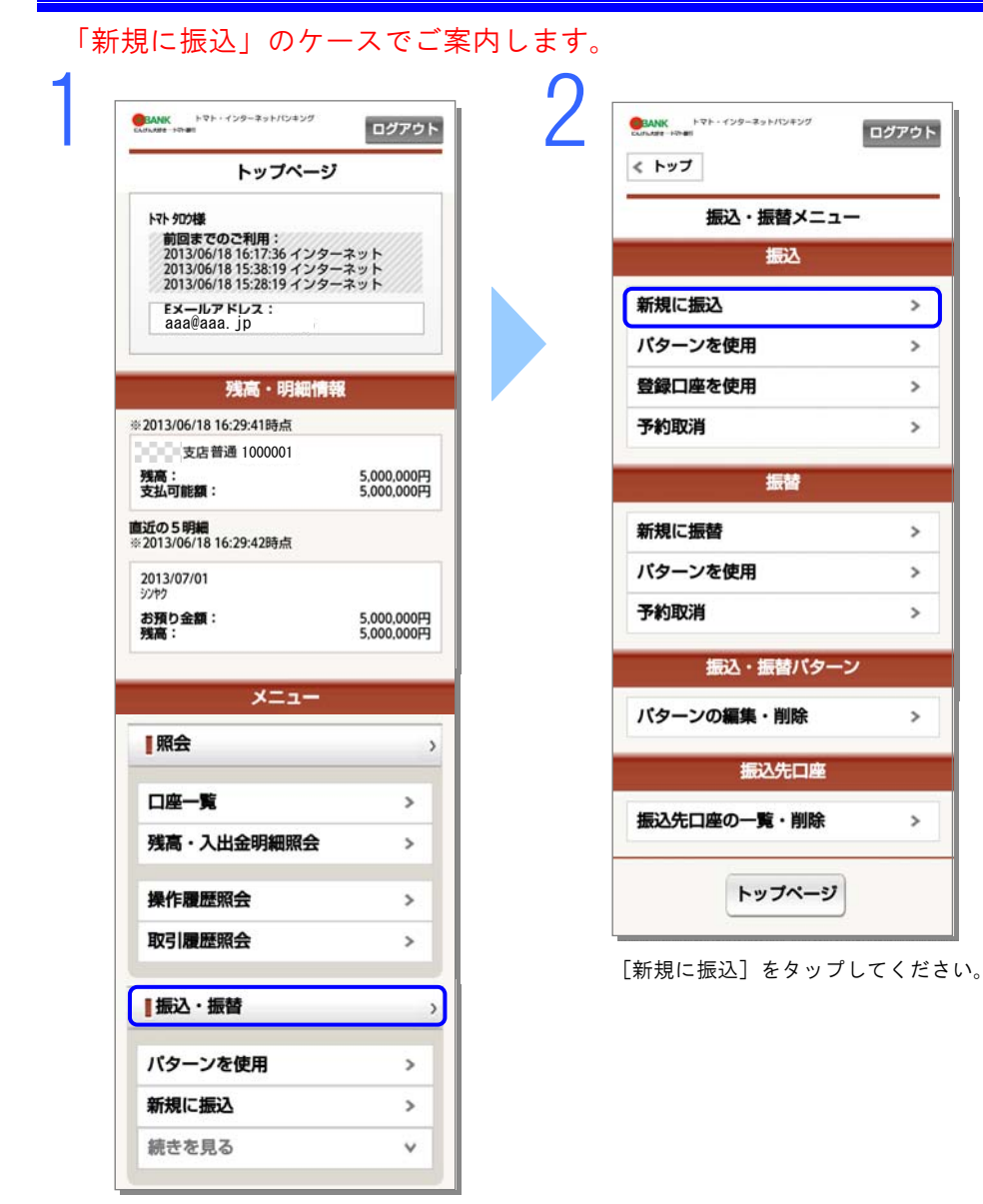

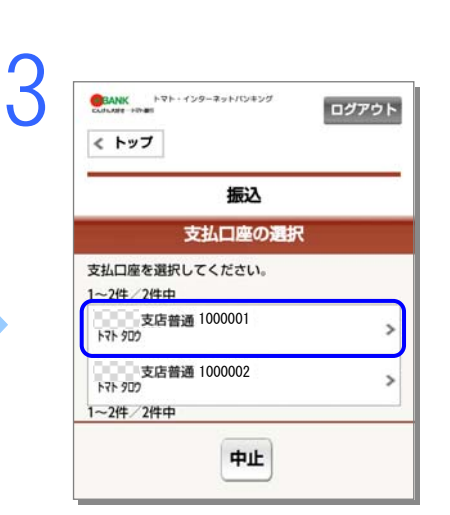

支払口座をタップしてください。

| 振込先口座の選択<br>込先口座を選択してください。              |   |
|-----------------------------------------|---|
| 振込先口座の進択<br>込先口座を選択してください。              |   |
| ∆先口座を選択してください。                          |   |
|                                         |   |
| 毎3年日本の登録けたりません                          |   |
| 一個公元口座の豆茸はありません。                        |   |
|                                         |   |
| 未登録口座への振込 >                             | > |
| 0/# /0/##                               | _ |
| ~01年/01年中                               | - |
|                                         |   |
| お取扱できる振込先が登録されていません。                    |   |
| に1座の数線はありません。<br><b> 口座への振込</b><br>り 件中 | > |

[未登録口座への振込]をタップしてく ださい。

[振込・振替] をタップしてください。

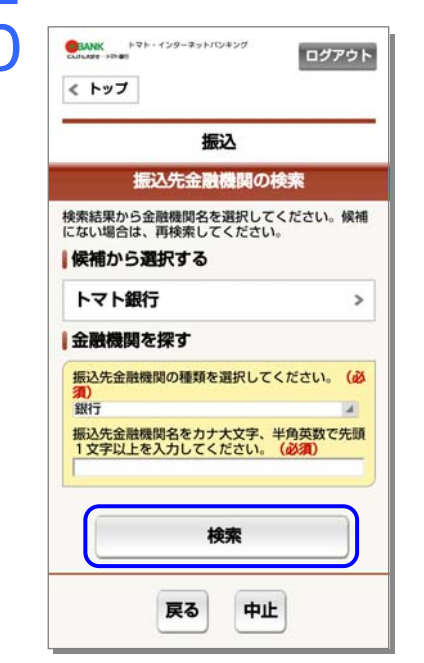

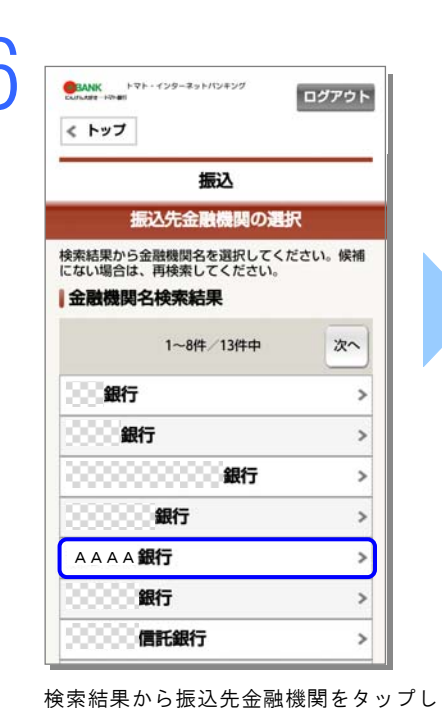

| <b>振込</b><br>金融機関名:<br>AAAA銀行                |
|----------------------------------------------|
| 金融機関名:<br>AAAA銀行                             |
|                                              |
| 振込先支店の検索                                     |
| 最込先口座の支店を選択してください。                           |
| 振込先支店名をカナ大文字、半角英数で先頭1文<br>字以上を入力してください。 (必須) |
| 頭文字で検索                                       |

振込先支店名の条件を入力し、[頭文字で 検索]をタップしてください。

| < トップ                                         | 5751 |
|-----------------------------------------------|------|
| 振込                                            |      |
| 金融機関名:<br>AAAA銀行                              |      |
| 振込先支店の選択                                      |      |
| 振込先口座の支店を選択してください。                            |      |
| 振込先支店名検索結果                                    |      |
| 1~2件/2件中                                      |      |
| 支店                                            | >    |
| BBB支店                                         | >    |
| 1~2件/2件中                                      |      |
| 別の支店名を探す                                      |      |
| 振込先支店名をカナ大文字、半角英数で5<br>字以上を入力してください。(必須)<br>B | 5頭1文 |
| 頭文字で検索                                        |      |
| 戻る 中止                                         |      |

検索結果から振込先支店をタップしてく ださい。

振込先金融機関がトマト銀行の場合、[トマト 銀行]をタップしてください。 振込先金融機関がトマト銀行以外の場合、条 件を入力し、[検索]をタップしてください。 候来和未から派送儿並融機関をメリンしてください。

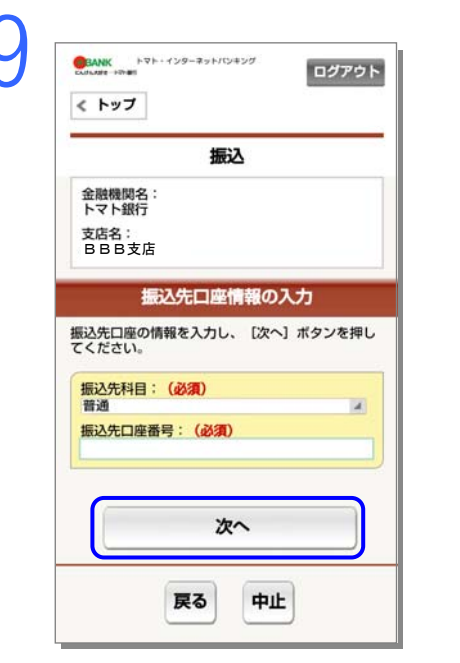

振込先口座情報を入力し、[次へ]をタッ プしてください。

|                                       | ログアウト                                                                          |
|---------------------------------------|--------------------------------------------------------------------------------|
| לער א                                 |                                                                                |
|                                       | 振込                                                                             |
|                                       | 取引内容の入力                                                                        |
| 込情報を入                                 | カし、[振込内容を確認]ボタンを押                                                              |
| にくたさい                                 | 0                                                                              |
|                                       | (refer tablester)                                                              |
| 振込金額(当                                | 半角数字):(必須)<br>円                                                                |
| 振込指定日                                 | : (必須)                                                                         |
| 2013/07/03                            | (水)                                                                            |
| 撒込依賴人名                                | <u>a.</u>                                                                      |
| 1日日日日日日日日日日日日日日日日日日日日日日日日日日日日日日日日日日日日 | 依頼人名は、支払口座の口座名義人<br>なります。<br>名義人名以外の名義で、振込をご希<br>場合は、振込依頼人名をカナ・英数<br>入力してください。 |
|                                       | 振込内容を確認                                                                        |
|                                       | 戻る中止                                                                           |

1()

振込情報を入力し、[振込内容を確認]を タップしてください。

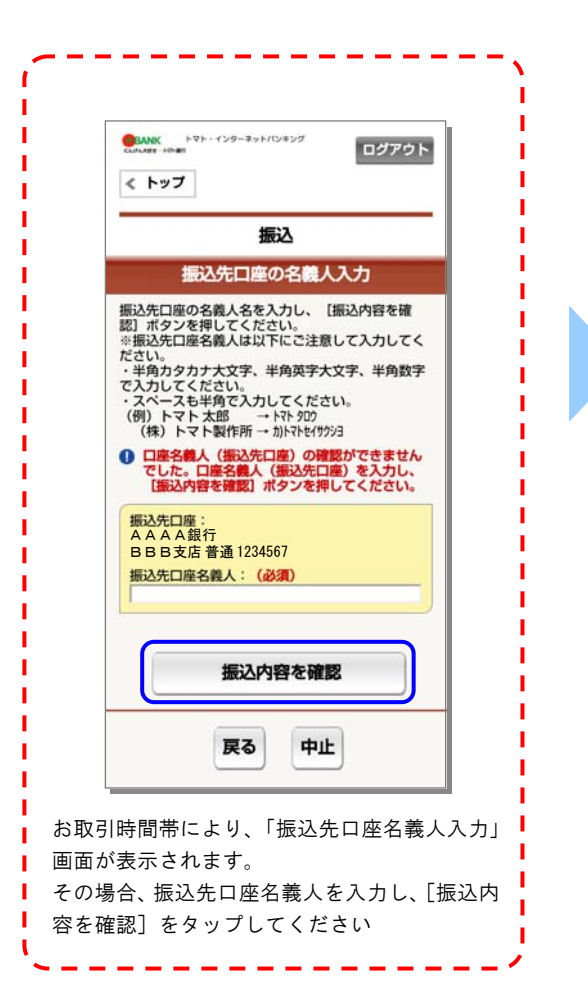

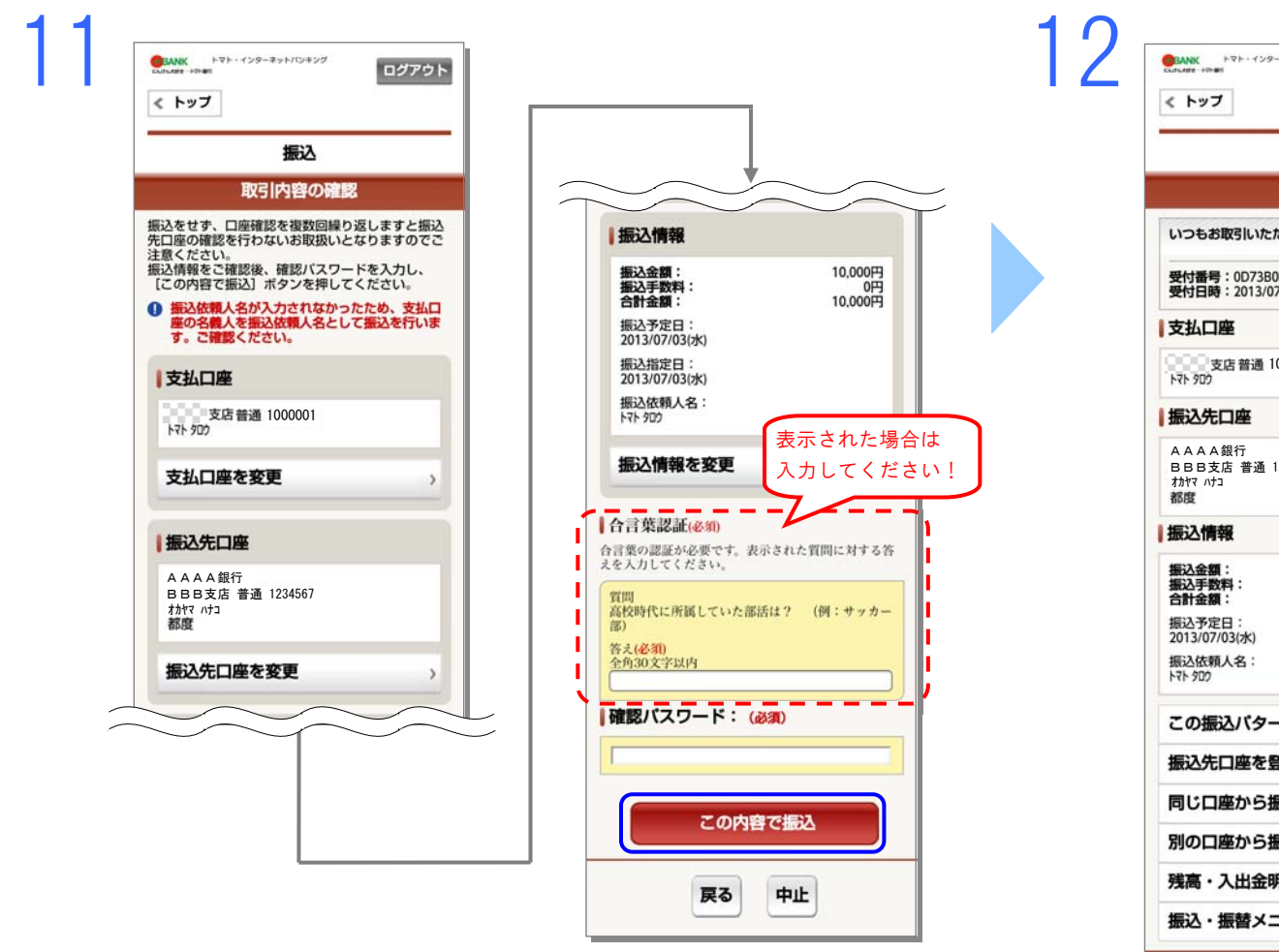

取引内容をご確認いただき、よろしければ確認パスワードを入力し、[この内容で振込] をタップしてください。

※当社が不正利用のリスクがあると判断した場合、合言葉の認証が必要です。 合言葉の認証が必要である場合は、表示された質問に対する答えを入力してください。 ログアウト 振込 完了 いつもお取引いただきありがとうございます。 受付番号:0D73B0FQ04N6 受付日時:2013/07/03 10:11:25 支店普通 1000001 トマト タロウ BBB支店 普通 1234567 10,000円 0円 10.000円 この振込パターンを登録する > 振込先口座を登録する > 同じ口座から振込 > 別の口座から振込 > 残高・入出金明細照会 > 振込・振替メニュー > ログアウト トップページ

振込が完了しました。